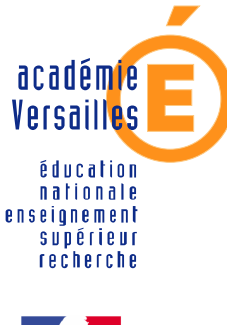

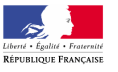

CRDP de l'académie de Versailles

Mission TICE Médiapôles

mediapoles @crdp.acversailles.fr

584, rue Fourny 78530 Buc Tél. 01 39 45 78 78

# MEMENTO D'UTILISATION INTERWRITE 7.00.0030

Mai 2007

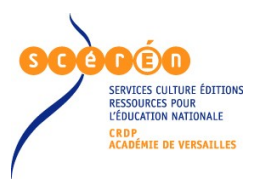

http://mediapoles.crdp.ac-versailles.fr

## Que faire avec le TNI...

| PREPARER LE MATERIEL                                  | 3           |
|-------------------------------------------------------|-------------|
| Vérifier que les périphériques sans fil sont branchés | 3           |
| Calibrer le tableau                                   | 3           |
| LE MODE INTERACTIF                                    | 3           |
| Les outils                                            | 3           |
| Avoir accès à l'ensemble des outils                   | 3           |
| Personnaliser la barre d'outils                       | 4           |
| Gérer les pages d'annotations.                        | 4           |
| Ouvrir une nouvelle page                              | 4           |
| Aller d'une page à une autre                          | 4           |
| Visionner les pages précédentes.                      | 4           |
| Choisir un arrière-plan à la page                     | 5           |
| Tracer des obiets                                     | 5           |
| A main levée                                          | 5           |
|                                                       | 5           |
| au stylo multicolore                                  | 5           |
| au tampon                                             | 0           |
| Tracer une droite                                     | 0           |
| Surligner                                             | 7           |
| Gommer les lignes et traits                           | 7           |
| Tracer une forme déométrique                          | 7           |
| Tracer à la main une belle forme géométrique          | 7           |
| Faire un cliché de tout l'écran ou d'une nartie       | 7           |
| Annuler ce qu'on vient de faire                       | <i>1</i>    |
| Anindier de qu'ori vient de raire                     | 0<br>Q      |
| Insérer un objet                                      | 0<br>Q      |
|                                                       | 0<br>Q      |
| Tompon                                                | 00          |
| Sálactionnar das abiate                               | 0           |
| Selectionnel des objets                               | 9<br>Q      |
| Pedimensionner un objet sélectionné                   | 9           |
| Effacer un objet                                      | 9           |
| Effacer tous los objets d'une page                    | 9<br>0      |
| Inder lous les objets d'une page                      | 10          |
|                                                       | 10          |
|                                                       | 10          |
|                                                       | 10          |
| Ul liciner des Animetiens Elesh                       | 10          |
| Conserves Annihilations Flash                         | 10          |
| Der un blee netee                                     |             |
| Pai un diverte                                        | .           |
| En Insenion directe                                   | .    <br>44 |
|                                                       | .           |
|                                                       | .           |
|                                                       | . 1 1       |
| Masquer la renetre d'annotations                      | 12          |
| Par un noeau                                          | 12          |
| Autour d'une zone definie                             | 12          |
| Enregistrer la sequence.                              | 12          |
|                                                       | 12          |
| Au Iomal Pul.                                         | 12          |
|                                                       | 13          |
|                                                       | 13          |
|                                                       | 13          |
|                                                       | .14         |
| Le stylet du tableau                                  | .14         |
| Le stylet de la tablette                              | .14         |
|                                                       | .15         |

## PREPARER LE MATERIEL

#### Vérifier que les périphériques sans fil sont branchés

La clé Bluetooth doit être branchée sur le port USB de l'ordinateur

Vérifier que la connexion BlueTooth est effective comme le montre l'image cidessous :

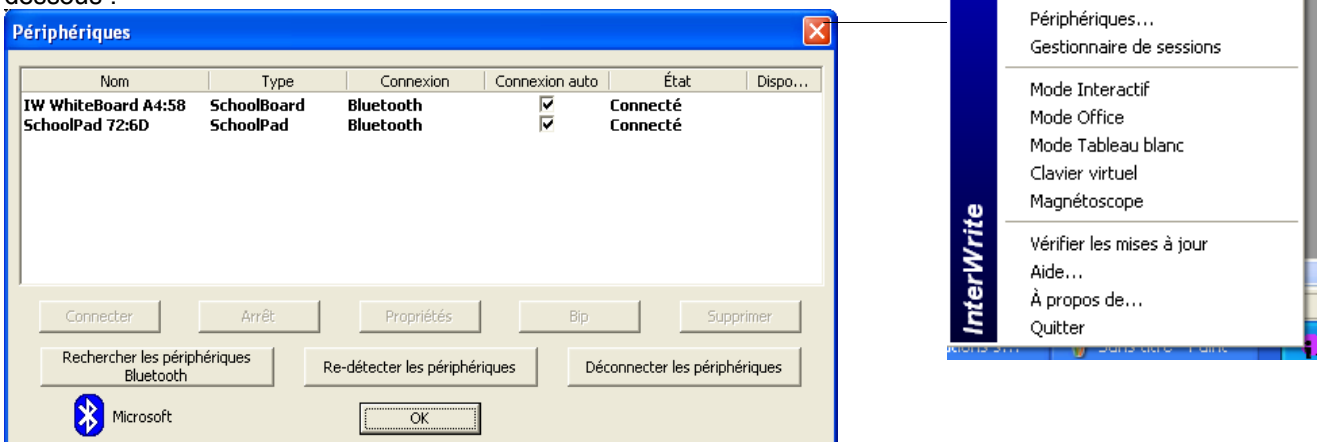

#### Calibrer le tableau

Le calibrage est nécessaire au moindre déplacement du tableau ou du vidéo-projecteur

Il permet de faire correspondre parfaitement la pointe du stylo avec le curseur de la souris.

Un écran bleu apparaît. Pointer sur les croix qui s'affichent successivement, en veillant à bien tenir le stylo dans la position dans laquelle on écrit et non perpendiculairement au tableau.

|            | Re-détecter les périphériques<br>Déconnecter les périphériques              |  |
|------------|-----------------------------------------------------------------------------|--|
|            | Calibrer                                                                    |  |
|            | Périphériques<br>Gestionnaire de sessions                                   |  |
|            | Mode Interactif<br>Mode Office<br>Mode Tableau blanc<br>Clavier virtuel     |  |
| InterWrite | Magnétoscope<br>Vérifier les mises à jour<br>Aide<br>À propos de<br>Quitter |  |

Re-détecter les périphériques Déconnecter les périphériques

Calibrer

# **LE MODE INTERACTIF**

#### Les outils

#### Avoir accès à l'ensemble des outils

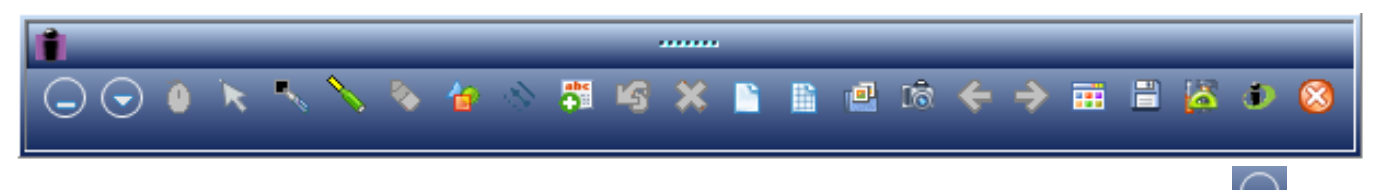

La barre d'outils est une palette qui peut être déplacée sur l'écran. Elle peut être masquée en cliquant sur

#### Personnaliser la barre d'outils

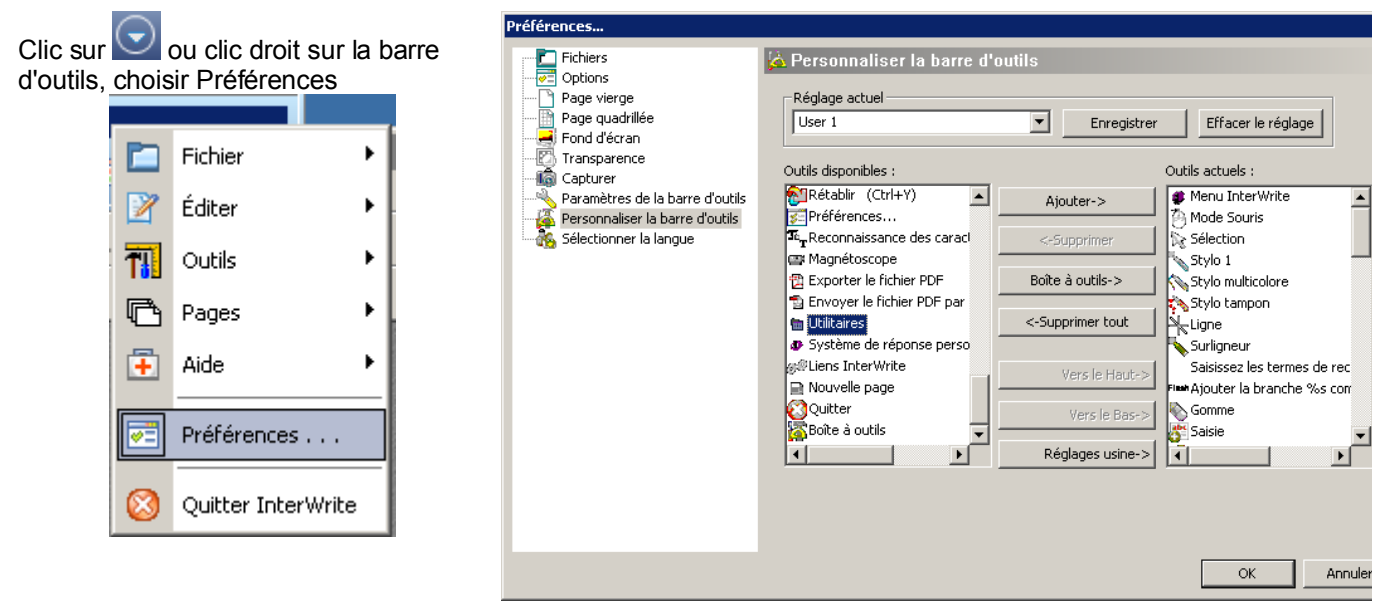

N.B. Ce document présente la barre d'outils par défaut La personnalisation de la barre d'outils est intégrée au profil de l'utilisateur.

Par défaut, le dossier personnalisé de l'utilisateur se trouve dans son dossier :  $\Mes \ documents \Interwrite$ 

### Gérer les pages d'annotations

#### Ouvrir une nouvelle page

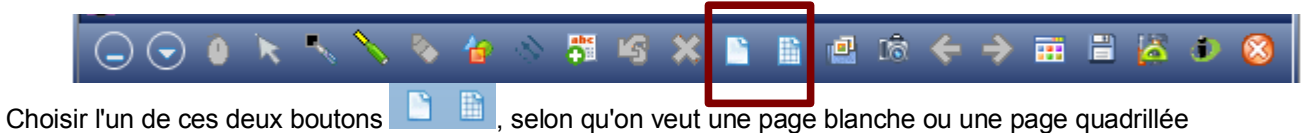

Et si on veut créer une page-calendrier ?
 puis sur Créer une page Calendrier . . .

#### Aller d'une page à une autre

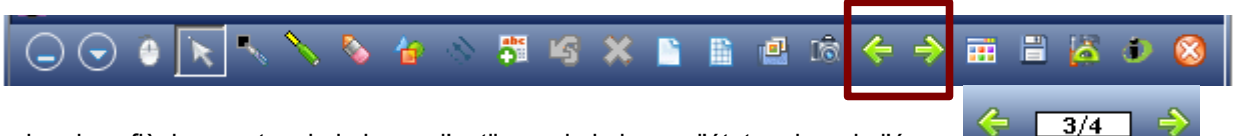

Utiliser les deux flèches vertes de la barre d'outils ou de la barre d'état en bas de l'écran

#### Visionner les pages précédentes

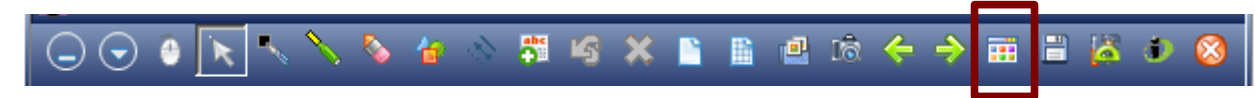

Les pages précédentes apparaissent sous forme de vignettes. Double-cliquer sur celle que l'on veut afficher.

#### Choisir un arrière-plan à la page

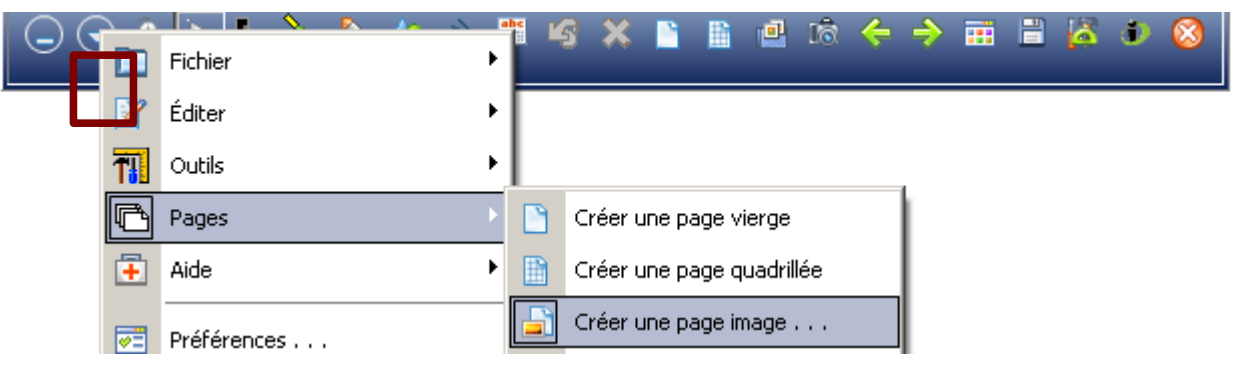

...puis bouton Parcourir pour charger l'image à partir de l'ordinateur.

Après validation, vous avez le choix entre modifier le fond de la page existante ou créer une nouvelle page

| férences                                        |                                                        |
|-------------------------------------------------|--------------------------------------------------------|
| Fond d'écran                                    |                                                        |
| Images pré-installées                           | Aperçu                                                 |
| Choisir l'image de fond par défaut<br>Parksping | Parcourir<br>Affichage de l'image<br>Ajuster à l'écran |
| []                                              | OK Appular                                             |

N.B. Les images Interwrite pré-installées sont dans le répertoire :

C:\Program Files\Interwrite Learning\Workspace\Gallery\Pictures

## Tracer des objets

#### A main levée

| – <u>au crayon</u>                                      |                        |                            |          |           |             |     |            |             |   |
|---------------------------------------------------------|------------------------|----------------------------|----------|-----------|-------------|-----|------------|-------------|---|
|                                                         | <b>e</b> t i           | g 🗙 🗈 🗈                    | <u>i</u> | ବି 🔶      | ⇒ ≡         |     | <b>à</b> ( | <b>i)</b> ( | 3 |
| La barre d'outils en bas de l'écran permet de couleur é | e para<br>pais<br>seur | métrer le trait :<br>style |          | visualisa | ation du tr | ait |            |             |   |
| <b>1</b>                                                |                        | ₿ ₩                        | -        |           |             | _   |            |             |   |
|                                                         | trans                  | sparence                   |          |           |             |     |            |             |   |
| <ul> <li>au stylo multicolore</li> </ul>                |                        |                            |          |           |             |     |            |             |   |
|                                                         | 1                      | Mode Souris                |          |           |             | Ð   | 6          | <b>)</b> (  | 3 |
| Fichier                                                 | 0                      | Page panoramiqu            | е        |           |             |     |            |             |   |
| 😐 📝 Éditer                                              |                        | Stylo                      |          |           |             | Г   |            |             |   |
| Outils                                                  |                        | Stylo multicolore          |          |           |             |     |            |             |   |
| Pages                                                   | 1                      | Stylo tampon               |          | ٦         |             |     |            |             |   |
| Aide                                                    | 1                      | Ligne                      |          |           |             |     |            |             |   |

| Dégradé                                   | Couleur de départ Type de tr | rait Couleur d'arrivée | visualisation |  |
|-------------------------------------------|------------------------------|------------------------|---------------|--|
|                                           | = = 🖾 🔳                      |                        |               |  |
| Avec bord                                 | Couleur du bord Type de tr   | rait Couleur du trait  | visualisation |  |
|                                           |                              |                        |               |  |
| – <u>au ta</u>                            | ampon                        |                        |               |  |
|                                           |                              | 🕘 Mode Souris          | 8 40          |  |
|                                           | Fichier                      | Nage panoramique       |               |  |
| • 2                                       | 📍 Éditer 🕨 🕨                 | Stylo                  |               |  |
| T                                         | ] Outils 🕨 🕨                 | Stylo multicolore      |               |  |
| le la la la la la la la la la la la la la | ් Pages 🕨                    | 🔊 Stylo tampon         |               |  |
| <b>—</b>                                  | Aide •                       | 🔊 Ligne                | <b></b>       |  |
|                                           |                              |                        |               |  |

La barre d'outils en bas de l'écran permet de paramétrer le trait :

| La barre d'outils en bas de l'écran permet de p | aramét | rer la f | orme | _            |
|-------------------------------------------------|--------|----------|------|--------------|
|                                                 | choix  | taille   |      | transparence |
|                                                 | -      | =        |      | 123          |
|                                                 |        |          |      | 123          |

Avec le bouton 🗾 il y a possibilité de charger d'autres images que celles qui sont fournies par défaut

#### Tracer une droite

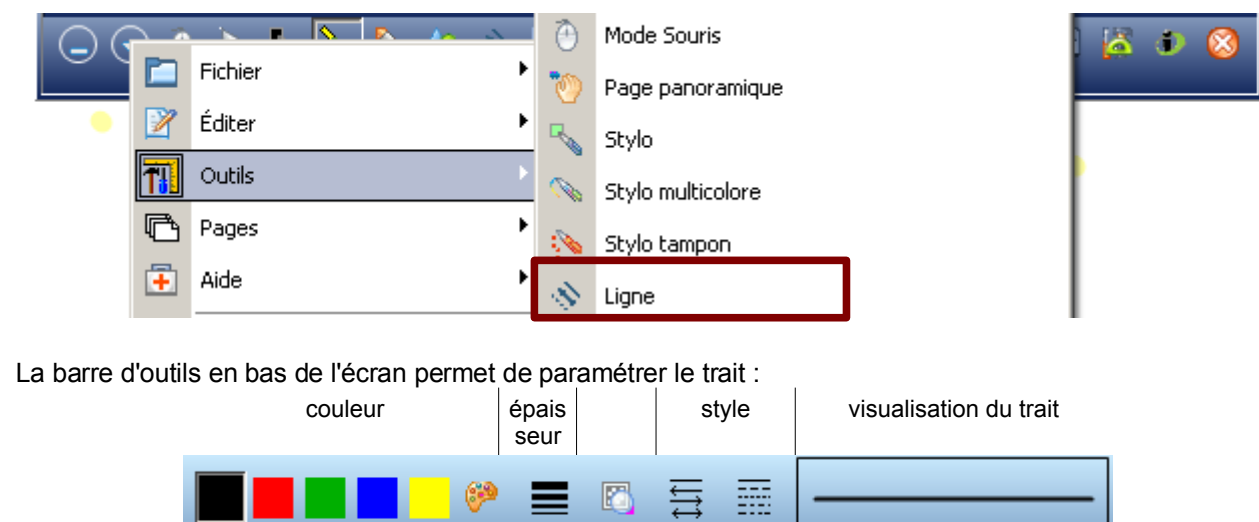

transparence

#### **Surligner**

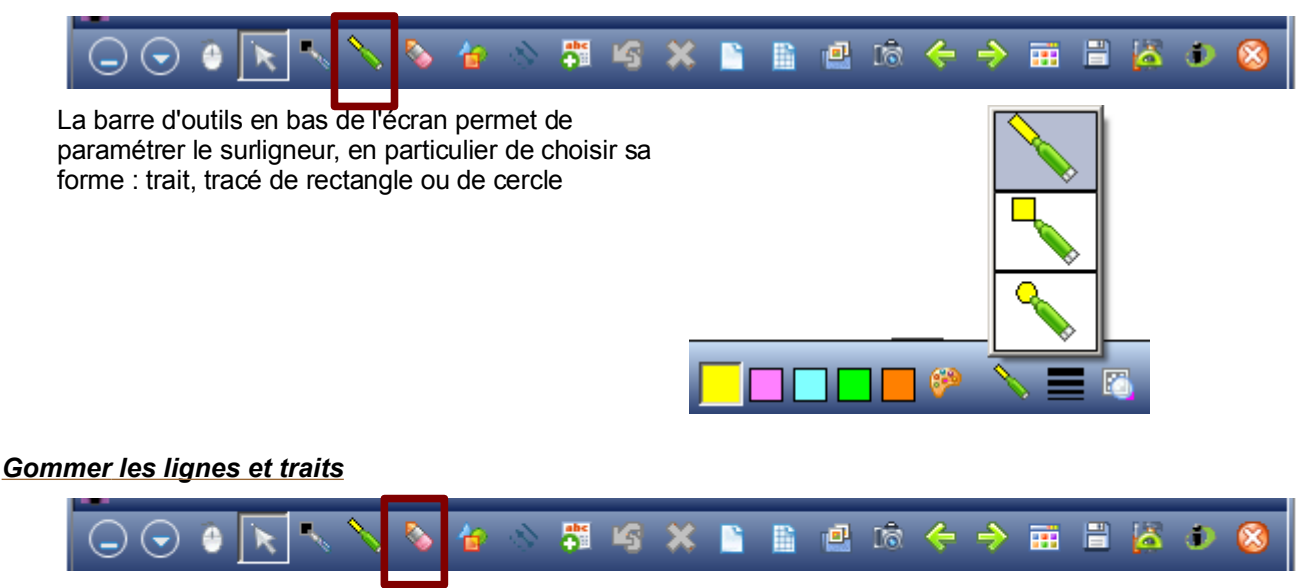

Le curseur en bas de l'écran permet de régler la taille de la gomme : N.B. La gomme n'efface pas les formes, elle n'efface que ce qui a été dessiné à r

N.B. La gomme n'efface pas les formes, elle n'efface que ce qui a été dessiné à main levée au crayon. On oeut aussi utiliser la gomme sur l'embout postérieur du plus gros des deux stylets.

#### Tracer une forme géométrique

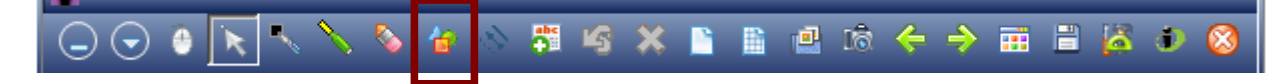

La barre d'outils en bas de l'écran permet de paramétrer l'objet :

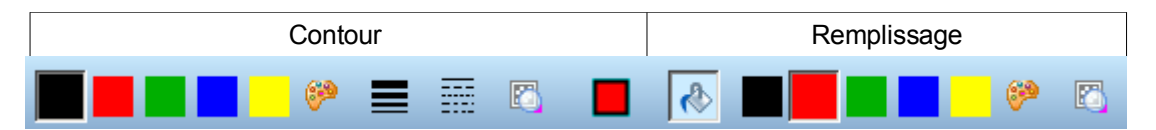

#### Tracer à la main une belle forme géométrique

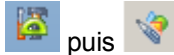

🚬 🎲 Forme caractères manuscrits

Tracer la forme à la main, le logiciel régularisera le trait.

## Faire un cliché de tout l'écran ou d'une partie

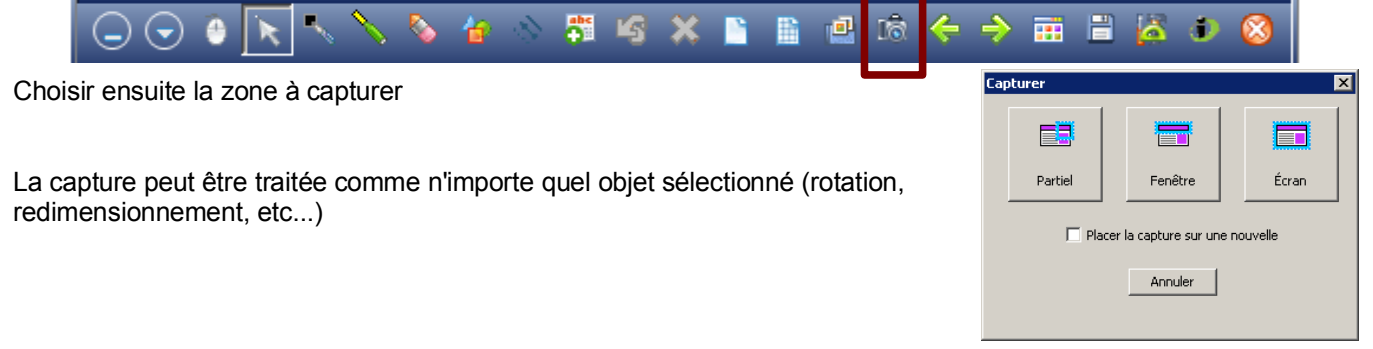

### Annuler ce qu'on vient de faire

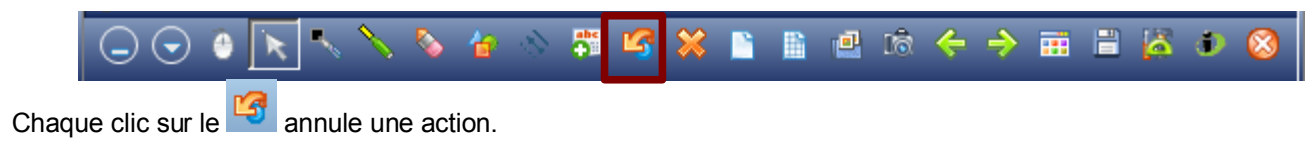

## Agir sur les objets

#### Insérer un objet

#### Image

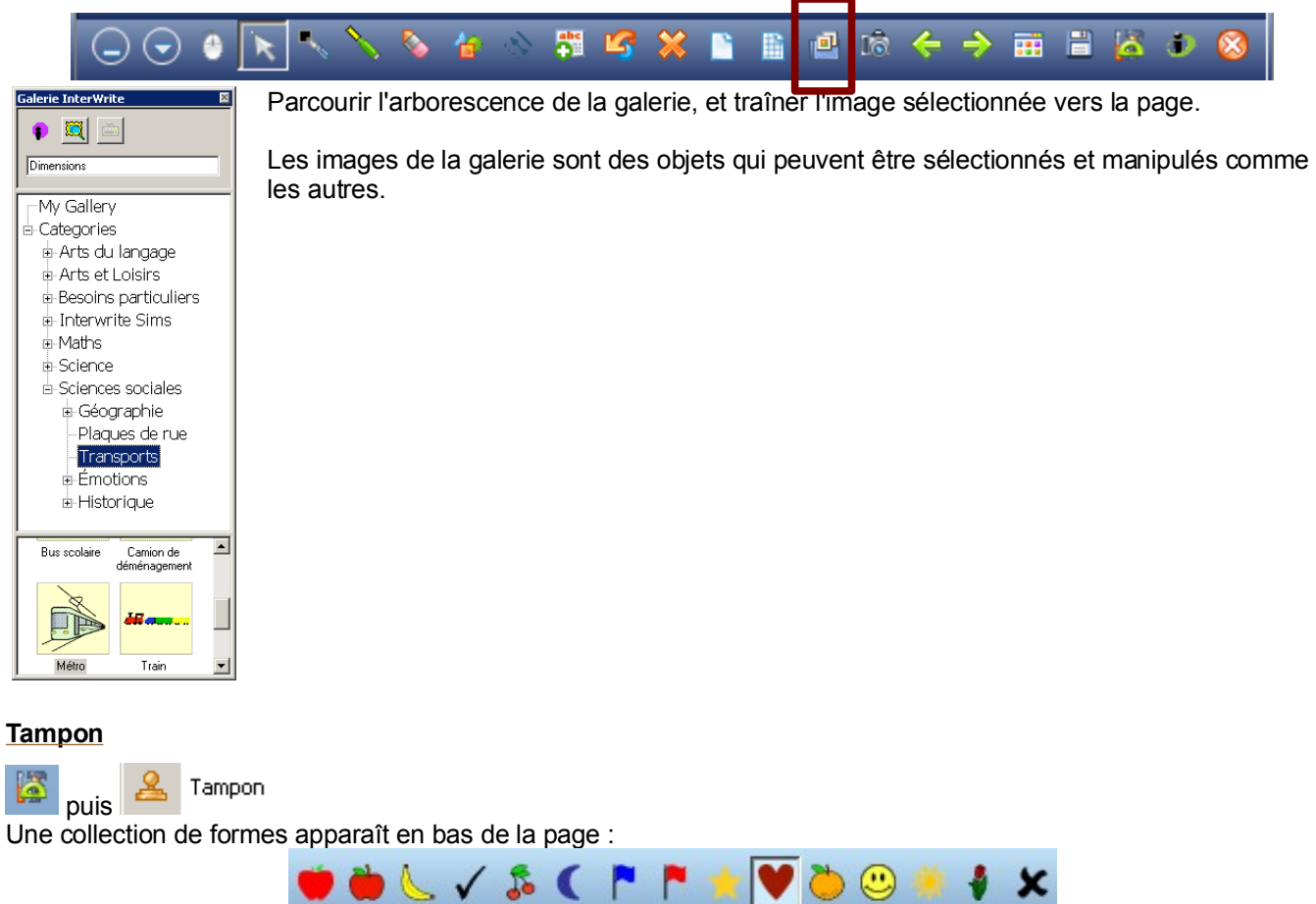

#### Sélectionner des objets

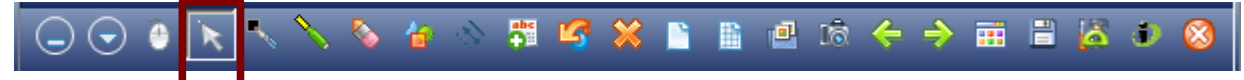

Puis encadrer l'objet ou le groupe d'objets à sélectionner.

Selon la sélection, plusieurs boutons deviennent actifs dans la barre d'outils en bas de l'écran

| Annuler/refaire Couper / copier / coller                      | 5 😼 💀 🛃 🗧 🗧 👷 📼                                |
|---------------------------------------------------------------|------------------------------------------------|
| Sélectionner tous les objets                                  | Dissocier des objets précédemment regroupés    |
| Disposition d'un objet (du premier plan à l'arrière-<br>plan) | Décaler l'objet d'un plan en profondeur        |
| Rotation de l'objet                                           | Exporter l'objet sous forme de fichier ,bmp    |
| Regroupement des objets en un seul                            | Modifier le contour d'une<br>forme géométrique |

#### Faire pivoter un objet sélectionné

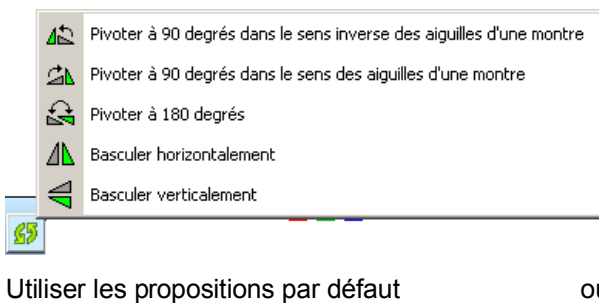

ou

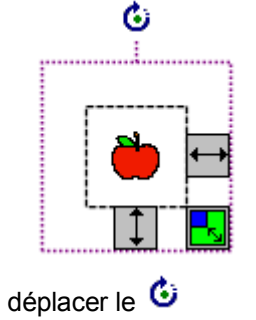

#### Redimensionner un objet sélectionné

Utiliser les poignées. La poignée diagonale permet un redimensionnement proportionnel.

#### Effacer un objet

Le sélectionner puis le traîner dans la corbeille :

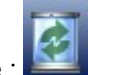

#### Effacer tous les objets d'une page

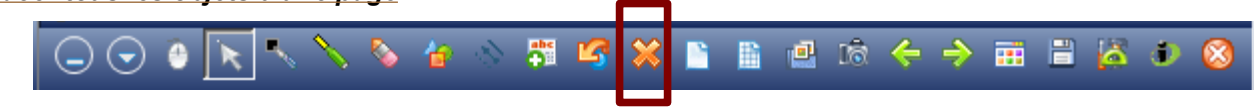

## Insérer des objets Multimedia

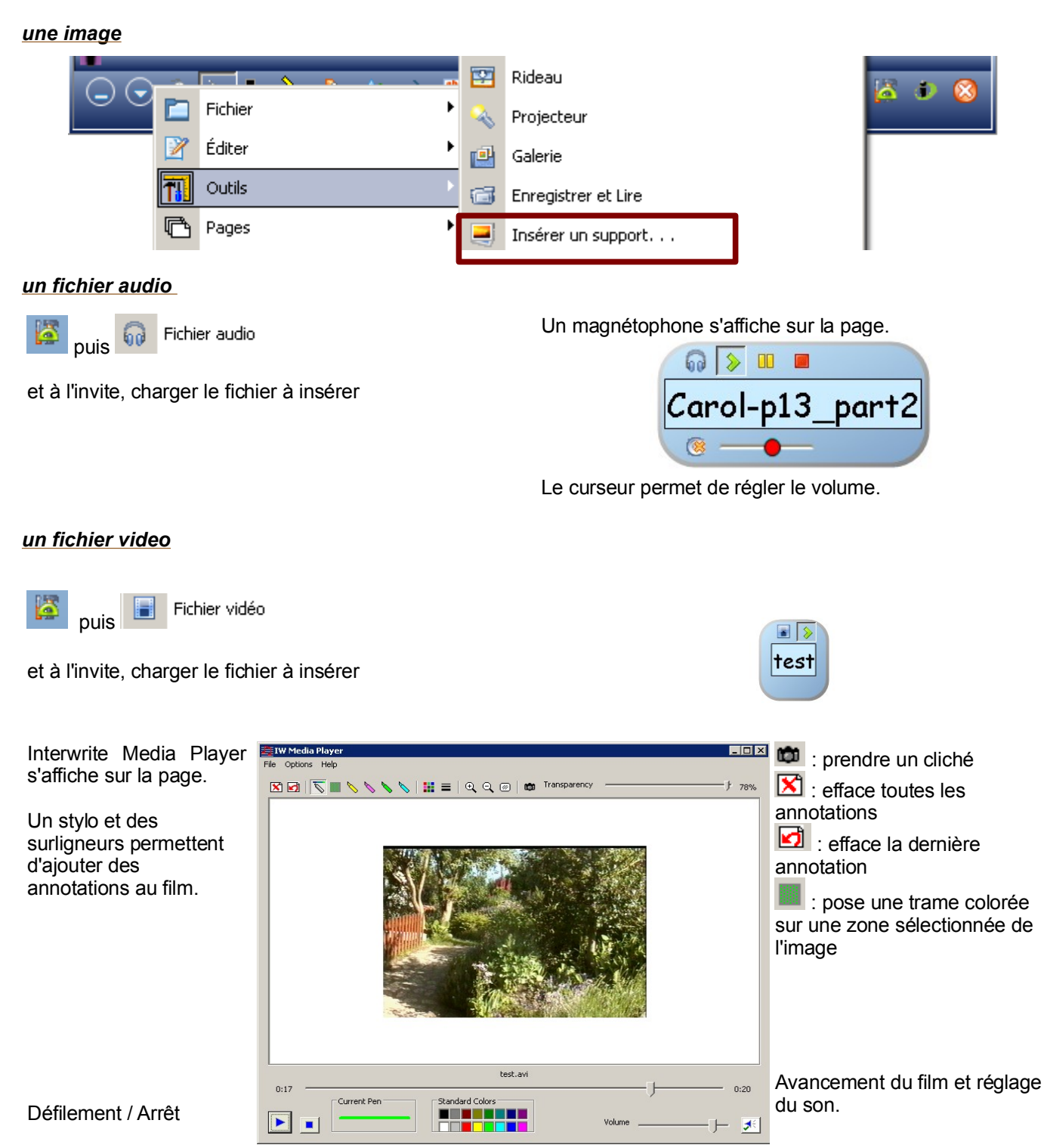

## **Utiliser des Animations Flash**

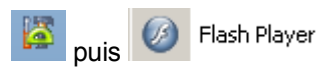

et à l'invite, charger le fichier .swf à insérer

## Ecrire des caractères typographiques

Cette fonction permet de retranscrire en signes typographiques les caractères manuscrits tracés avec le crayon électronique.

#### Par un bloc-notes

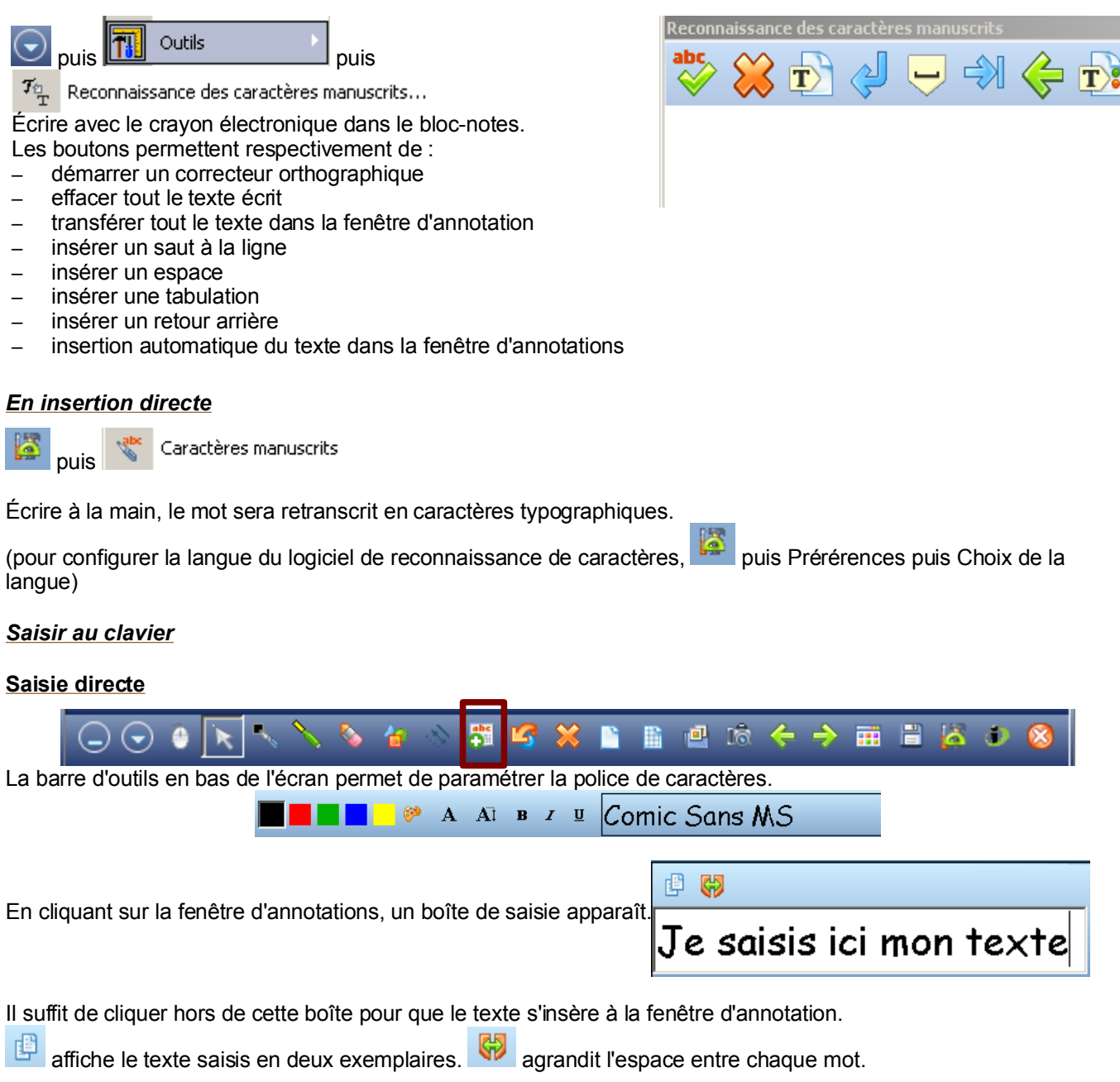

|                                                    | 💷 Cl   | Clavier visuel              |   |   |    |    |     |                    |    |    |     |   |    |   |    | _ [ |     |        |     |          |     |     |   |   |   |
|----------------------------------------------------|--------|-----------------------------|---|---|----|----|-----|--------------------|----|----|-----|---|----|---|----|-----|-----|--------|-----|----------|-----|-----|---|---|---|
| <u>Le clavier virtuel</u>                          | Fichie | ichier Clavier Paramètres ? |   |   |    |    |     |                    |    |    |     |   |    |   |    |     |     |        |     |          |     |     |   |   |   |
| 🔀 🚔 Clavier virtuel                                |        |                             | F | 1 | F2 | F3 | F4  |                    | F5 | F6 | F   | 7 | F8 |   | F9 | F1  | 0 F | 11 F12 | psc | slk      | brk |     |   |   |   |
| puis puis                                          | 2      | £                           |   | é | •  | •  | ſ   | -                  | Ι  | è  | _   | ç | ł  | ì | )  | =   | Γ   | bksp   | ins | hm       | pup | nik | 7 | • | • |
| Pointer sur les lettres à écrire<br>avec le stylet |        | ,                           | а | z | e  | ;  | r   | t                  | y  | u  | i   |   | o  | p |    | ^   | \$  |        | del | end      | pdn | 7   | 8 | 9 |   |
|                                                    |        |                             |   | q | \$ | d  | f   | g                  | ,  | h  | i I | k | I  | Τ | m  | ù   | Γ   | ent    |     |          |     | 4   | 5 | 6 | + |
|                                                    |        | hft                         |   | w | x  |    | c ' | ٧                  | b  | n  |     | Т | ;  | : | 1  |     |     | hft    |     | <b>↑</b> |     | 1   | 2 | 3 |   |
|                                                    | ctrl   | ctrl 🤻 alt                  |   |   |    |    |     | alt 🎝 🗄 ctrl ← ↓ → |    |    |     |   |    |   | (  | )   |     | ent    |     |          |     |     |   |   |   |

## Masquer la fenêtre d'annotations

#### Par un rideau

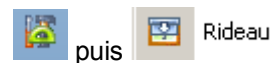

Pour ouvrir le rideau noir qui masque la fenêtre d'annotations, tirer sur les poignées présentes sur les quatres côtés. La barre d'outils en bas de l'écran permet d'agir su le rideau

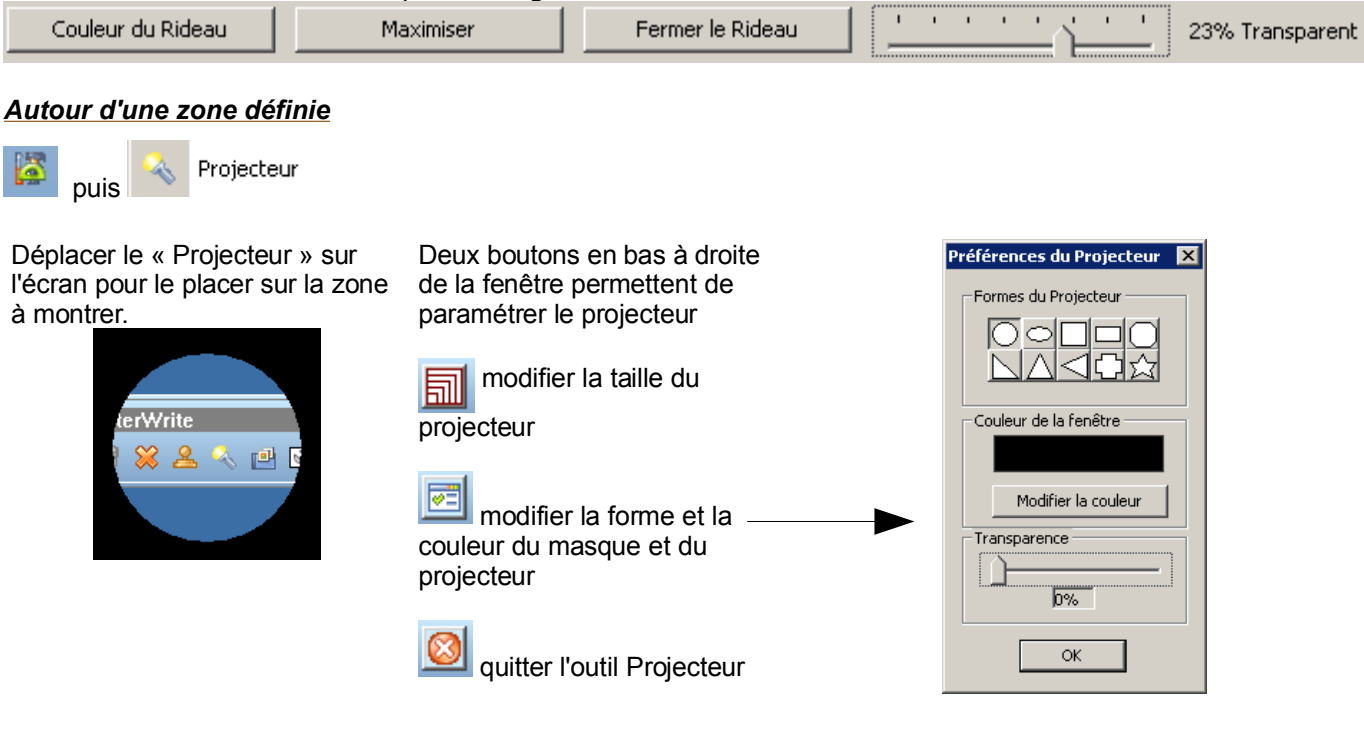

## Enregistrer la séquence

#### Comme fichier

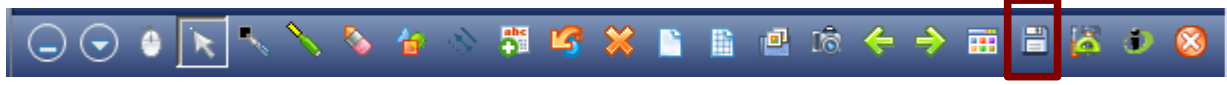

Le fichier est enregistré au format GWB, lisible uniquement avec Interwite ou Interwrite Player

#### <u>Au format Pdf</u>

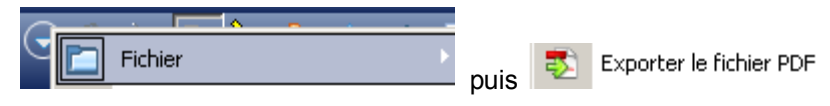

#### Sous forme de vidéo

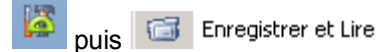

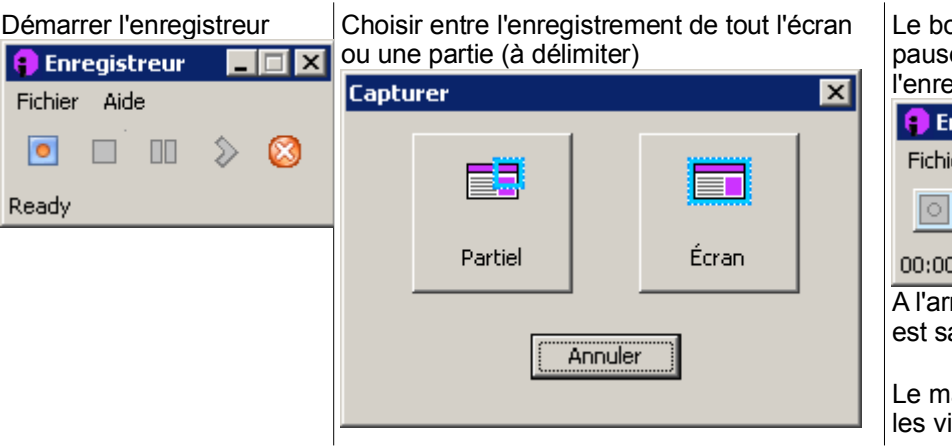

Le bouton jaune permet de faire une pause, je bouton rouge arrête l'enregistrement.

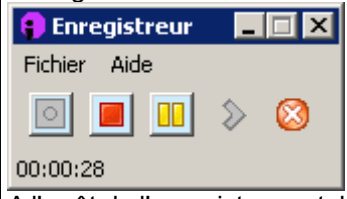

A l'arrêt de l'enregistrement, la vidéo est sauvegardée au format .avi .

Le magnétoscope permet aussi de lire les vidéos enregistrées.

## **LE MODE BUREAU**

Permet une interactivité directe avec la suite Microsoft Office (sauf MS Access)

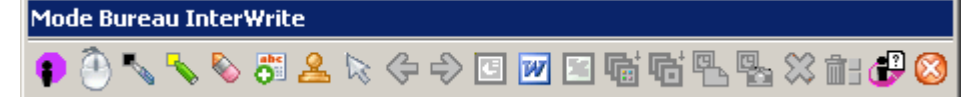

Les annotations sont directement intégrées aux fichiers MS Office (.doc, .xls, .ppt) Bon nombre des fonctions du mode interactif ne sont pas disponibles.

# LE MODE TABLEAU BLANC

Le TNI se comporte simplement comme un tableau blanc. Seules les fonctions de base subsistent, avec en plus la trieuse de pages.

# LES STYLETS

#### Le stylet du tableau

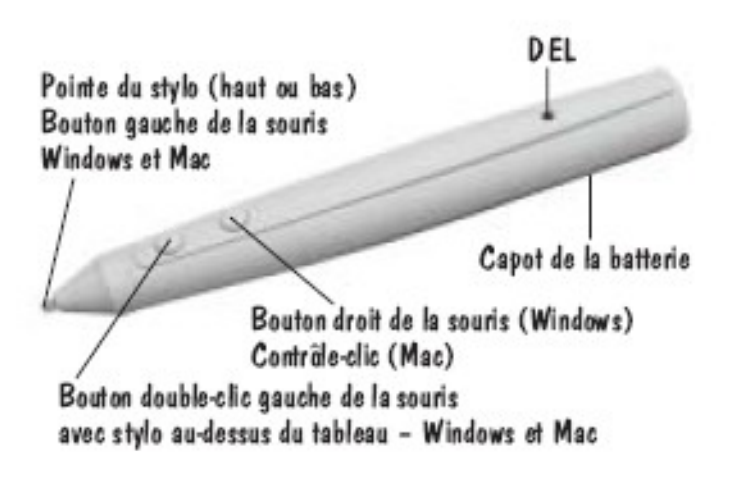

Le stylet de la tablette

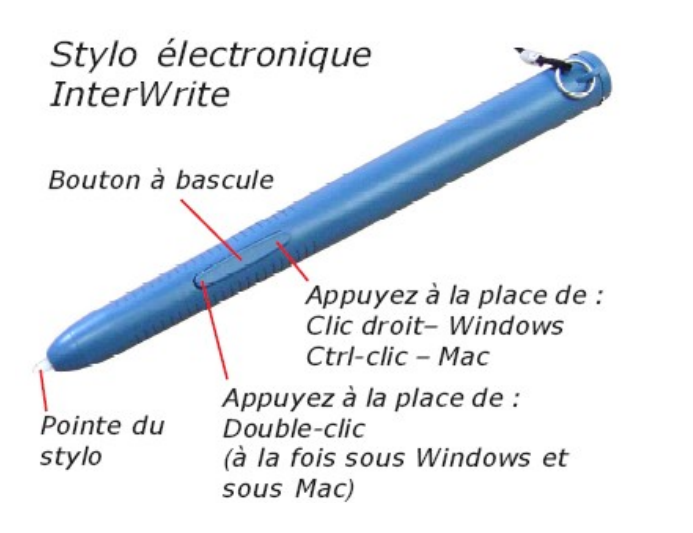

## **LA TABLETTE**

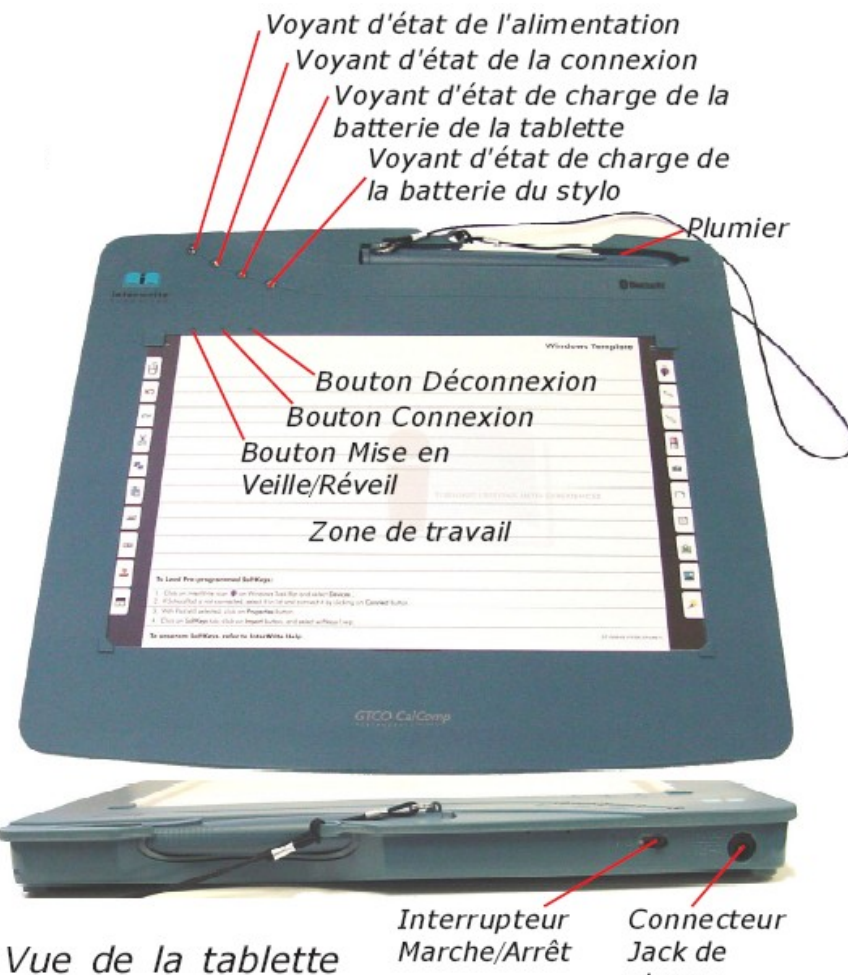

SchoolPad 400

charge

Il est possible de verrouiller les tablettes :

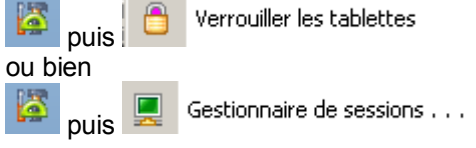

## Document réalisé par :

Didier Hourquin, Conseiller TICE de bassin - Médiapôle de St Ouen l'Aumône didier.hourquin@crdp.ac-versailles.fr

Sources :

http://www.calcomp.fr